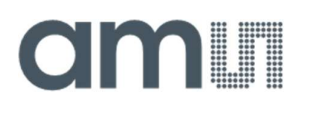

#### **Application Note**

AN000666

# **SMUX Configuration**

#### How to Configure SMUX for Reading Out Results

v1-01 • 2021-Mar-15

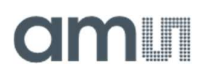

5

6

### **Content Guide**

| 1 | Introduction 3            |
|---|---------------------------|
| 2 | SMUX Multiplexer Mapping4 |
| 3 | Configuration Example 1 6 |
| 4 | Configuration Example 2 8 |

- Revision Information ......10
- Legal Information.....11

### 1 Introduction

The AS7341 integrates a so-called super multiplexer (SMUX). With the SMUX, it is possible to map all available photodiodes to one of the six available light-to-frequency converters (CH0 ADC to CH5 ADC). Every pixel has a multiplexer to map it to one of the engines – this multiplexer can be configured with 3 bits. (0 = pixel disabled / connected to GND; 1 to 6 = ADC 0 to ADC 5).

The figures below show the SMUX pixel ID mapping to every individual diode. In addition to the 4x4 pixel array, flicker detection, NIR, and CLEAR diodes, three IDs are available for external photodiodes connected to pin GPIO and INT, as well as an on-chip DARK photodiode (PD covered with black filter). Unmentioned and grey pixel IDs are not used, and shall be programmed with "0".

Reading and writing pixel configuration uses the first 20 bytes of the RAM starting at address 00h. For easier usage, the pixel configuration is stored in nibbles within the RAM (4bits per pixel configuration, MSB not used). It is recommended to write the 20 bytes at once and configure all pixels together within one page write command.

#### Figure 1:

Sensor Array (left) and SMUX Pixel ID Mapping to Diodes (right)

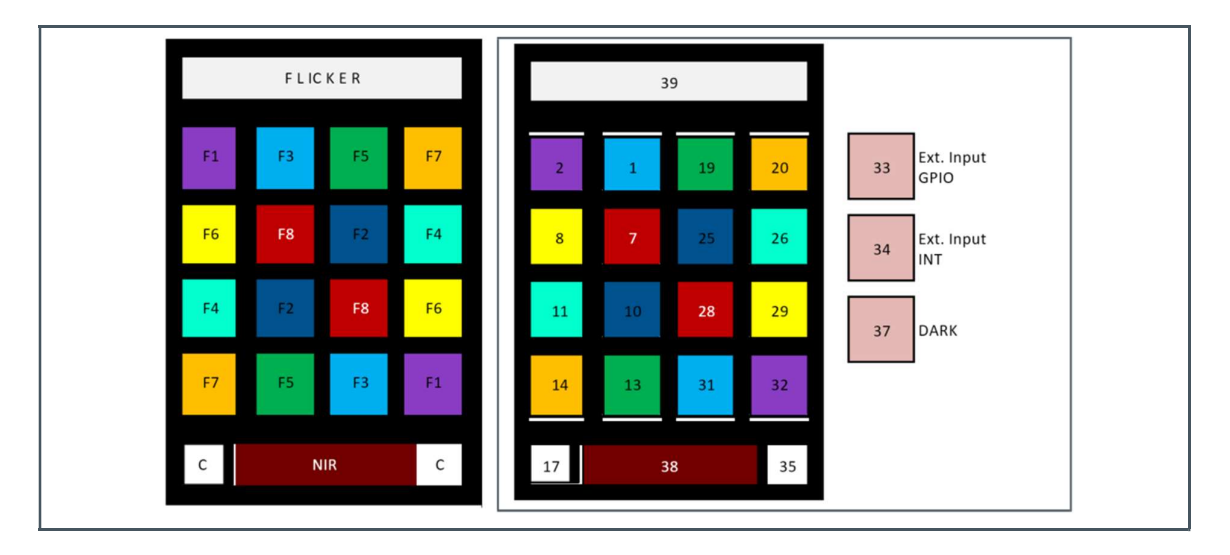

#### Figure 2: Chain Map Pixel ID vs Filter

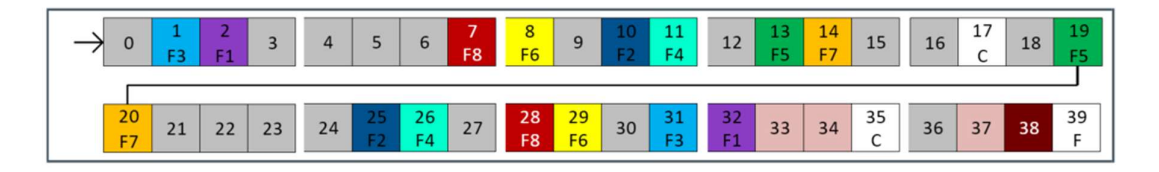

### 2 SMUX Multiplexer Mapping

The following table shows the mapping of the SMUX pixel IDs to address configuration bit positions, in  $I^2C$  and RAM address space.

#### Figure 3:

**SMUX Multiplexer Mapping** 

| I <sup>2</sup> C<br>ADDR |     | <d7></d7>         | <d6></d6>         | <d5></d5>         | <d4></d4> | <d3></d3>         | <d2></d2>         | <d1></d1>         | <d0></d0> |
|--------------------------|-----|-------------------|-------------------|-------------------|-----------|-------------------|-------------------|-------------------|-----------|
| 0x00                     | 0   |                   | Pixel ID 1 [      | 6:4]              |           |                   | Unused            |                   |           |
| 0x01                     | - 0 |                   | Unused            | Unused            |           |                   | Pixel ID 2 [      | Pixel ID 2 [2:0]  |           |
| 0x02                     | 1   |                   | Unused            |                   |           | Unused            | Unused            |                   |           |
| 0x03                     | - 1 |                   | Pixel ID 7 [6:4]  |                   |           |                   | Unused            | Unused            |           |
| 0x04                     | 2   |                   | Unused            |                   |           |                   | Pixel ID 8 [2:0]  |                   |           |
| 0x05                     | - Z |                   | Pixel ID 11 [6:4] |                   |           |                   | Pixel ID 10       | Pixel ID 10 [2:0] |           |
| 0x06                     | - 3 |                   | Pixel ID 13 [6:4] |                   |           | unused            | unused            |                   |           |
| 0x07                     |     |                   | Unused            |                   |           |                   | Pixel ID 14 [2:0] |                   |           |
| 0x08                     | 4   |                   | Pixel ID 17 [6:4] |                   |           | Unused            |                   |                   |           |
| 0x09                     | - 4 | 4                 |                   | Pixel ID 19 [6:4] |           |                   | Unused            | Unused            |           |
| 0x0A                     | 5   |                   | Unused            |                   |           |                   | Pixel ID 20       | [2:0]             |           |
| 0x0B                     | 5   |                   | Unused            |                   |           | Unused            |                   |                   |           |
| 0x0C                     | 6   | Pixel ID 25 [6:4] |                   |                   | Unused    |                   |                   |                   |           |
| 0x0D                     | 0   |                   | Unused            |                   |           |                   | Pixel ID 26 [2:0] |                   |           |
| 0x0E                     | - 7 |                   | Pixel ID 29       | [6:4]             |           |                   | Pixel ID 28       | [2:0]             |           |
| 0x0F                     | - 1 |                   | Pixel ID 31 [6:4] |                   |           | Unused            |                   |                   |           |
| 0x10                     | 0   |                   | Pixel ID 33       | [6:4]             |           |                   | Pixel ID 32       | [2:0]             |           |
| 0x11                     | 0   |                   | Pixel ID 35 [6:4] |                   |           | Pixel ID 34 [2:0] |                   |                   |           |
| 0x12                     | 0   |                   | Pixel ID 37       | [6:4]             |           |                   | Unused            |                   |           |
| 0x13                     | 9   |                   | Pixel ID 39       | [6:4]             |           |                   | Pixel ID 38       | [2:0]             |           |

Figure 4:

Addr: 0x00 - 0x13 SMUX Multiplexer Mapping

| Bit | Bit Name | Default | Access | Bit Description |
|-----|----------|---------|--------|-----------------|
| 7   | Not used | 0       | RW     | Reserved        |

| Bit | Bit Name  | Default | Access | Bit Description                      |  |
|-----|-----------|---------|--------|--------------------------------------|--|
|     |           |         |        | 0: Connected to Ground / disabled    |  |
|     | Pixel IDx | 0       |        | 1: Pixel connected to ADC0           |  |
|     |           |         |        | 2: Pixel connected to ADC1           |  |
| 6.1 |           |         | RW     | 3: Pixel connected to ADC2           |  |
| 0.4 |           |         |        | 4: Pixel connected to ADC3           |  |
|     |           |         |        | 5: Pixel connected to ADC4           |  |
|     |           |         |        | 6: Pixel connected to ADC5 (Flicker) |  |
|     |           |         |        | 7: Reserved                          |  |
| 3   | Not used  | 0       | RW     | Reserved                             |  |
|     | 5. 115    |         |        | 0: Connected to Ground / disabled    |  |
|     |           | 0       |        | 1: Pixel connected to ADC0           |  |
|     |           |         |        | 2: Pixel connected to ADC1           |  |
| 2.0 |           |         |        | 3: Pixel connected to ADC2           |  |
| 2:0 | Pixel IDy |         | RW     | 4: Pixel connected to ADC3           |  |
|     |           |         |        | 5: Pixel connected to ADC4           |  |
|     |           |         |        | 6. Pixel connected to ADC5 (Elicker) |  |
|     |           |         |        |                                      |  |

# am

### **3 Configuration Example 1**

The following example shows how to map individual PDs to dedicated ADCs using the SMUX. In the example below, each box in the chain map represents one nibble (4-bit per pixel ID). The number within the box is the value, which needs to be programmed to map the pixel to the desired ADC.

F1 mapped to ADC0, F2 mapped to ADC1, F3 mapped to ADC2, F4 mapped to ADC3, CLEAR mapped to ADC4, and NIR mapped to ADC5.

#### Figure 5:

Chain Map Example Read Out F1 to F4, CLEAR and NIR

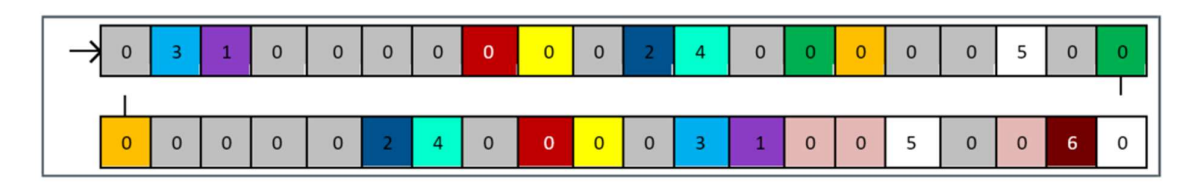

#### Figure 6:

I<sup>2</sup>C Commands Example 1

| Step | I <sup>2</sup> C Command | Description                                                                                                    |
|------|--------------------------|----------------------------------------------------------------------------------------------------|
| 1    | I2C_write(0x80, 0x01)    | Enable power (set PON = "1") and disable SP_EN<br>(SP_EN="0") Register: ENABLE / 0x80                                          |
| 2    | I2C_write(0xB2, 0x10)    | Enable special interrupt (SINT_SMUX). As soon as SMUX<br>command has finished interrupt is activated.<br>Register: CFG9 / 0xB2 |
| 3    | I2C_write(0xF9, 0x01)    | Enable special interrupt SIEN<br>Register: INTENAB / 0xF9                                                                      |
| 4    | I2C_write(0xAF, 0x10)    | Write SMUX configuration from RAM to set SMUX chain Register:<br>CFG6 / 0xAF                                                   |
| 5    | I2C_write(0x00, 0x30)    | F3 left set to ADC2                                                                                                    |
| 6    | I2C_write(0x01, 0x01)    | F1 left set to ADC0                                                                                                    |
| 7    | I2C_write(0x02, 0x00)    |                                                                                                    |
| 8    | I2C_write(0x03, 0x00)    | F8 left disabled                                                                                                    |
| 9    | I2C_write(0x04, 0x00)    | F6 left disabled                                                                                                    |
| 10   | I2C_write(0x05, 0x42)    | F4 left connected to ADC3 / F2 left connected to ADC1                                                                          |
| 11   | I2C_write(0x06, 0x00)    | F5 left disabled                                                                                                    |
| 12   | I2C_write(0x07, 0x00)    | F7 left disabled                                                                                                    |
| 13   | I2C_write(0x08, 0x50)    | CLEAR connected to ADC4                                                                                                    |
| 14   | I2C_write(0x09, 0x00)    | F5 right disabled                                                                                                    |
| 15   | I2C_write(0x0A, 0x00)    | F7 right disabled                                                                                                    |
| 16   | I2C_write(0x0B, 0x00)    |                                                                                                    |
| 17   | I2C_write(0x0C, 0x20)    | F2 right connected to ADC1                                                                                                    |

| Step | I <sup>2</sup> C Command | Description                                                            |
|------|--------------------------|------------------------------------------------------------------------|
| 18   | I2C_write(0x0D, 0x04)    | F4 right connected to ADC3                                             |
| 19   | I2C_write(0x0E, 0x00)    | F6/F8 right disabled                                                   |
| 20   | I2C_write(0x0F, 0x30)    | F3 right connected to ADC2                                             |
| 21   | I2C_write(0x10, 0x01)    | F1 right connected to ADC0                                             |
| 22   | I2C_write(0x11, 0x50)    | CLEAR right connected to ADC4                                          |
| 23   | I2C_write(0x12, 0x00)    |                                                                        |
| 24   | I2C_write(0x13, 0x06)    | NIR connected to ADC5                                                  |
| 25   | I2C_write(0x80, 0x11)    | Start SMUX command while keeping power on (SMUXEN = "1" and PON = "1") |
| 26   |                          | Wait for interrupt                                                     |
| 27   | I2C_write(0x80, 0x00)    | Power down (PON = "0")                                                 |

# am

### 4 Configuration Example 2

The following example shows how to map individual PDs to dedicated ADCs using the SMUX.

F5 mapped to ADC0, F6 mapped to ADC1, F7 mapped to ADC2, F8 mapped to ADC3, CLEAR mapped to ADC4, and NIR mapped to ADC5.

Figure 7:

Chain Map Example Read Out F5 to F8, CLEAR and NIR

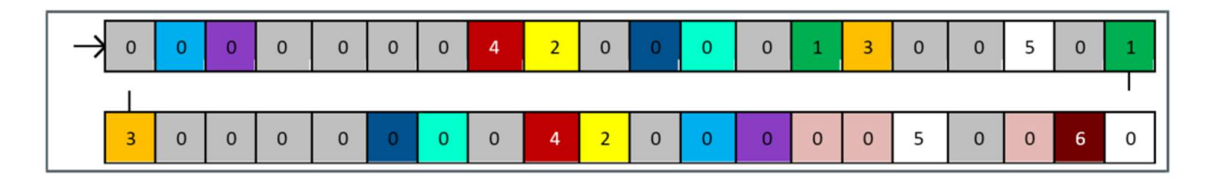

Figure 8: I<sup>2</sup>C Commands Example 2

| Step | I <sup>2</sup> C Command | Description                                                                                                    |
|------|--------------------------|----------------------------------------------------------------------------------------------------|
| 1    | I2C_write(0x80, 0x01)    | Enable power (set PON = "1") and disable SP_EN<br>(SP_EN="0") Register: ENABLE / 0x80                                    |
| 2    | I2C_write(0xB2, 0x10)    | Enable special interrupt (SINT_SMUX). As soon as SMUX command has finished interrupt is activated. Register: CFG9 / 0xB2 |
| 3    | I2C_write(0xF9, 0x01)    | Enable special interrupt SIEN<br>Register: INTENAB / 0xF9                                                                |
| 4    | I2C_write(0xAF, 0x10)    | Write SMUX configuration from RAM to set SMUX chain Register:<br>CFG6 / 0xAF                                             |
| 5    | I2C_write(0x00, 0x00)    | F3 left disabled                                                                                                    |
| 6    | I2C_write(0x01, 0x00)    | F1 left disabled                                                                                                    |
| 7    | I2C_write(0x02, 0x00)    |                                                                                                    |
| 8    | I2C_write(0x03, 0x40)    | F8 left connected to ADC3                                                                                                |
| 9    | I2C_write(0x04, 0x02)    | F6 left connected to ADC1                                                                                                |
| 10   | I2C_write(0x05, 0x00)    | F4/F2 disabled                                                                                                    |
| 11   | I2C_write(0x06, 0x10)    | F5 left connected to ADC0                                                                                                |
| 12   | I2C_write(0x07, 0x03)    | F7 left connected to ADC2                                                                                                |
| 13   | I2C_write(0x08, 0x50)    | CLEAR connected to ADC4                                                                                                  |
| 14   | I2C_write(0x09, 0x10)    | F5 right connected to ADC0                                                                                               |
| 15   | I2C_write(0x0A, 0x03)    | F7 right connected to ADC2                                                                                               |
| 16   | I2C_write(0x0B, 0x00)    |                                                                                                    |
| 17   | I2C_write(0x0C, 0x00)    | F2 right disabled                                                                                                    |
| 18   | I2C_write(0x0D, 0x00)    | F4 right disabled                                                                                                    |
| 19   | I2C_write(0x0E, 0x24)    | F8 right connected to ADC3 / F6 right connected to ADC1                                                                  |

| Step | I <sup>2</sup> C Command | Description                                                            |
|------|--------------------------|------------------------------------------------------------------------|
| 20   | I2C_write(0x0F, 0x00)    | F3 right disabled                                                      |
| 21   | I2C_write(0x10, 0x00)    | F1 right disabled                                                      |
| 22   | I2C_write(0x11, 0x50)    | CLEAR right connected to ADC4                                          |
| 23   | I2C_write(0x12, 0x00)    |                                                                        |
| 24   | I2C_write(0x13, 0x06)    | NIR connected to ADC5                                                  |
| 25   | I2C_write(0x80, 0x11)    | Start SMUX command while keeping power on (SMUXEN = "1" and PON = "1") |
| 26   |                          | Wait for interrupt                                                     |
| 27   | I2C_write(0x80, 0x00)    | Power down (PON = "0")                                                 |

### **5** Revision Information

| Changes from previous version to current revision v1-01                                                             | Page              |
|----------------------------------------------------------------------------------------------------|-------------------|
| Initial version                                                                                                    | all               |
|                                                                                                    |                   |
|                                                                                                    |                   |
|                                                                                                    |                   |
|                                                                                                    |                   |
|                                                                                                    |                   |
|                                                                                                    |                   |
|                                                                                                    |                   |
| <ul> <li>Page and figure numbers for the previous version may differ from page and figure numbers in the</li> </ul> | current revision. |

• Correction of typographical errors is not explicitly mentioned.

### 6 Legal Information

#### **Copyrights & Disclaimer**

Copyright ams AG, Tobelbader Strasse 30, 8141 Premstaetten, Austria-Europe. Trademarks Registered. All rights reserved. The material herein may not be reproduced, adapted, merged, translated, stored, or used without the prior written consent of the copyright owner.

Information in this document is believed to be accurate and reliable. However, ams AG does not give any representations or warranties, expressed or implied, as to the accuracy or completeness of such information and shall have no liability for the consequences of use of such information.

Applications that are described herein are for illustrative purposes only. ams AG makes no representation or warranty that such applications will be appropriate for the specified use without further testing or modification. ams AG takes no responsibility for the design, operation and testing of the applications and end-products as well as assistance with the applications or end-product designs when using ams AG products. ams AG is not liable for the suitability and fit of ams AG products in applications and end-products planned.

ams AG shall not be liable to recipient or any third party for any damages, including but not limited to personal injury, property damage, loss of profits, loss of use, interruption of business or indirect, special, incidental or consequential damages, of any kind, in connection with or arising out of the furnishing, performance or use of the technical data or applications described herein. No obligation or liability to recipient or any third party shall arise or flow out of ams AG rendering of technical or other services.

ams AG reserves the right to change information in this document at any time and without notice.

#### **RoHS Compliant & ams Green Statement**

**RoHS Compliant:** The term RoHS compliant means that ams AG products fully comply with current RoHS directives. Our semiconductor products do not contain any chemicals for all 6 substance categories plus additional 4 substance categories (per amendment EU 2015/863), including the requirement that lead not exceed 0.1% by weight in homogeneous materials. Where designed to be soldered at high temperatures, RoHS compliant products are suitable for use in specified lead-free processes.

ams Green (RoHS compliant and no Sb/Br/Cl): ams Green defines that in addition to RoHS compliance, our products are free of Bromine (Br) and Antimony (Sb) based flame retardants (Br or Sb do not exceed 0.1% by weight in homogeneous material) and do not contain Chlorine (Cl not exceed 0.1% by weight in homogeneous material).

**Important Information:** The information provided in this statement represents ams AG knowledge and belief as of the date that it is provided. ams AG bases its knowledge and belief on information provided by third parties, and makes no representation or warranty as to the accuracy of such information. Efforts are underway to better integrate information from third parties. ams AG has taken and continues to take reasonable steps to provide representative and accurate information but may not have conducted destructive testing or chemical analysis on incoming materials and chemicals. ams AG and ams AG suppliers consider certain information to be proprietary, and thus CAS numbers and other limited information may not be available for release.

| Headquarters            | Please visit our website at www.ams.com                                                               |
|-------------------------|----------------------------------------------------------------------------------------------------|
| ams AG                  | Buy our products or get free samples online at www.ams.com/Products                                   |
| Tobelbader Strasse 30   | Technical Support is available at www.ams.com/Technical-Support                                       |
| 8141 Premstaetten       | Provide feedback about this document at www.ams.com/Document-Feedback                                 |
| Austria, Europe         | For sales offices, distributors and representatives go to $\ensuremath{\textit{www.ams.com/Contact}}$ |
| Tel: +43 (0) 3136 500 0 | For further information and requests, e-mail us at ams_sales@ams.com                                  |